國立頭城家商無線網路「網頁認證」設定說明

- 適用無線網路名稱(SSID): TANetRoaming
- 務必先備妥教育雲端 (OpenID) 帳號:

(1)申請網址:<u>https://www.sso.edu.tw/register</u>

(2)客服:電話 04-22220507,信箱 <u>oidcservice@mail.edu.tw</u>

● 確認教育雲端帳號的「EDUROAM」已啟用。

登入教育雲(https://cloud.edu.tw/)→帳號管理→查閱個人資料

| ALC: NO.                                                                                        |                                                                     |
|-------------------------------------------------------------------------------------------------|---------------------------------------------------------------------|
| 姓名                                                                                              |                                                                     |
| 1.000                                                                                           |                                                                     |
| 學校(單位)                                                                                          |                                                                     |
| 020409 ([02]直际                                                                                  | 版)國立領域家向                                                            |
| 職稱                                                                                              |                                                                     |
| [教会而]                                                                                           |                                                                     |
| 班級                                                                                              |                                                                     |
| 0                                                                                               |                                                                     |
| 備用電子郵件值                                                                                         | 言籍 (此信箱用於忘記密碼時收取驗證信)                                                |
| ALC: NO. OF                                                                                     | F3                                                                  |
| 行動電話 (此電                                                                                        | 話用於忘記密碼時收取驗證簡訊)                                                     |
| 100 0C 0220                                                                                     | □ □ □ □ □ □ □ □ □ □ □ □ □ □ □ □ □ □ □                               |
| 重新整理<br>啟用EDUR                                                                                  | 此為木設用, 安按一下业寺幾万 到<br>。<br>。<br>。<br>。<br>。<br>。<br>、<br>、<br>、<br>、 |
| 重新整理<br>啟用EDUR<br>教育雲端帳號                                                                        | 此為木設用, 要按一下业寺幾分頭                                                    |
| 重新整理<br>說用EDUR<br>教育靈端帳號                                                                        | 此為木設用, 受按一下业寺幾分頭<br>改備用電子郵件信箱/行動電話<br>OAM 回上一頁                      |
| 重新整理<br>啟用EDUR<br>教育雲端帳號<br>姓名                                                                  |                                                                     |
| 重新整理<br>愈用EDUR<br>教育雲端帳號<br>姓名                                                                  | 此為木設用, 安按一下业寺幾分頭<br>改備用電子郵件信箱/行動電話<br>OAM 回上一頁                      |
| 重新整理<br>愈用EDUR<br>較育雲端帳號<br>姓名<br>學校(單位)<br>020402 (02155                                       |                                                                     |
| 重新整理<br>設用EDUR<br>較育雲端帳號<br>姓名<br>學校(單位)<br>020409 ([02]直面<br>斷環                                | 此為木設用, 安按一下业寺幾万 超<br>後次備用電子郵件信箱/行動電話<br>OAM 回上一頁<br>開) 國立頭域家間       |
| 重新整理<br>愈用EDUR<br>軟育雲端帳號<br>姓名<br>學校(單位)<br>020409 ([02]宣母<br>職稱<br>(影約]                        | 正為木設用, 要按一下业寺幾分 通<br>改備用電子郵件信箱/行動電話<br>OAM 回上一頁<br>(単) 副立照域家商       |
| 重新整理<br>設用EDUR<br>教育雲端帳號<br>姓名<br>學校(單位)<br>020409 ([02]直編<br>職稱<br>[数詞]<br>班級                  | <ul> <li></li></ul>                                                 |
| 重新整理<br>較用EDUR<br>軟育雲端帳號<br>姓名<br>學校(單位)<br>020409 ([02]實證<br>職稱<br>[教師]<br>斑級                  | 此為木設用, 安按一下业寺幾分頭<br>改備用電子郵件信箱/行動電話<br>OAM 回上一頁<br>IIII 回立頭城家同       |
| 重新整理<br>愈用EDUR<br>軟育雲端帳號<br>姓名<br>學校(單位)<br>020409 (102)宣告<br>職稱<br>[形示司]<br>班級<br>[<br>備用電子郵件( |                                                                     |

修改備用電子郵件信箱/行動電話

回上一頁

重新整理

(EDUROAM已啟用)

- 1. 打開 Wi-Fi 並連線至 TANetRaoming
- 2. 開啟瀏覽器後會主動引導至認證網頁,輸入教育雲端帳號及密碼

| 問路認識 × + ∨                                                                                                    |       |   |
|----------------------------------------------------------------------------------------------------|-------|---|
| D   172.16.200.101/upload/custom/tanetroaming/TCVS-Login.html?cmd=login&mac=c4:9d:ed:b4:a4:5a8                                                                                                    | kir 🛄 | Å |
| 國立頭城高級家事商業職業學校<br>National Tou-Cheng Home Economics and Commerial Vocational High School                                                                                                    |       |   |
| ····································                                                                                                    |       |   |
| 2.       ●●●●●●●●                                                                                                    |       |   |
| 3. 登入 Login                                                                                                    |       |   |
|                                                                                                    |       |   |
| 無線網路認證系統使用說明                                                                                                    |       |   |
| <ol> <li>您目前使用的SSID為 TANetRoaming。</li> <li>數迎使用【頭城家商】無線網路服務,服務對象為本中心連線單位及參與校園無線漫遊計畫互惠單位。</li> <li>TANetRoaming 無線上網服務之認識方式:請輸入帳號密碼登入</li> <li>使用者請遵守「台灣學術網路使用規範」及「教育部校園網路使用規範」。</li> <li>TANetRoaming僅提供簡單網頁瀏覽功能,若有其他通訊協定連線需求,請切換SSID 為 Eduroam</li> <li>使用Taiwan帳號登人,請於帳號後面加上@itw; 例如:0936xxxxx@itw</li> </ol> |       |   |